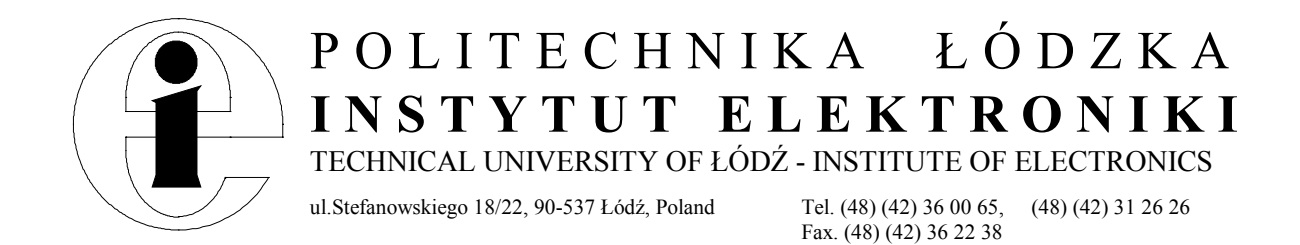

# Laboratorium układów wielkiej częstotliwości

Ćwiczenie nr 1

Analizator Obwodów

Laboratorium opracowano w ramach programu TEMPUS JEP 9883-95

## Cel ćwiczenia

Celem ćwiczenia jest zapoznanie się z obsługą analizatora obwodów HP 8753D oraz z podstawowymi procedurami pomiaru i kalibracji wykonywanymi z wykorzystaniem tego analizatora.

#### **Wprowadzenie**

Analizator obwodów jest urządzeniem przeznaczonym do pomiaru parametrów odbicia i transmisji (współczynników macierzy S) mikrofalowych linii transmisyjnych oraz czynnych i biernych układów mikrofalowych. Zakres częstotliwości analizatora HP 8753D wynosi od 30 kHz do 3 GHz. Analizator ten posiada dodatkowo wbudowany moduł umożliwiający dokonanie pomiaru odpowiedzi impulsowej badanego układu w dziedzinie czasu. Pomiary takie mają zastosowanie np. przy projektowaniu filtrów, linii opóźniających lub anten mikrofalowych.

Na rys. 1 pokazano przedni panel analizatora. Znaczenie zaznaczonych bloków klawiszy funkcyjnych oraz innych elementów panelu jest następujące:

#### 1. Przełącznik zasilania.

- **2. Ekran analizatora.** Pokazuje mierzone wartości parametrów w postaci wykresów, nazwy opcji uruchamianych za pomocą zestawu klawiszy umieszczonych obok wyświetlacza oraz inne informacje generowane przez analizator.
- 3. Zespół klawiszy do wyboru odpowiednich menu i uruchamiania opcji wyświetlanych na ekranie.

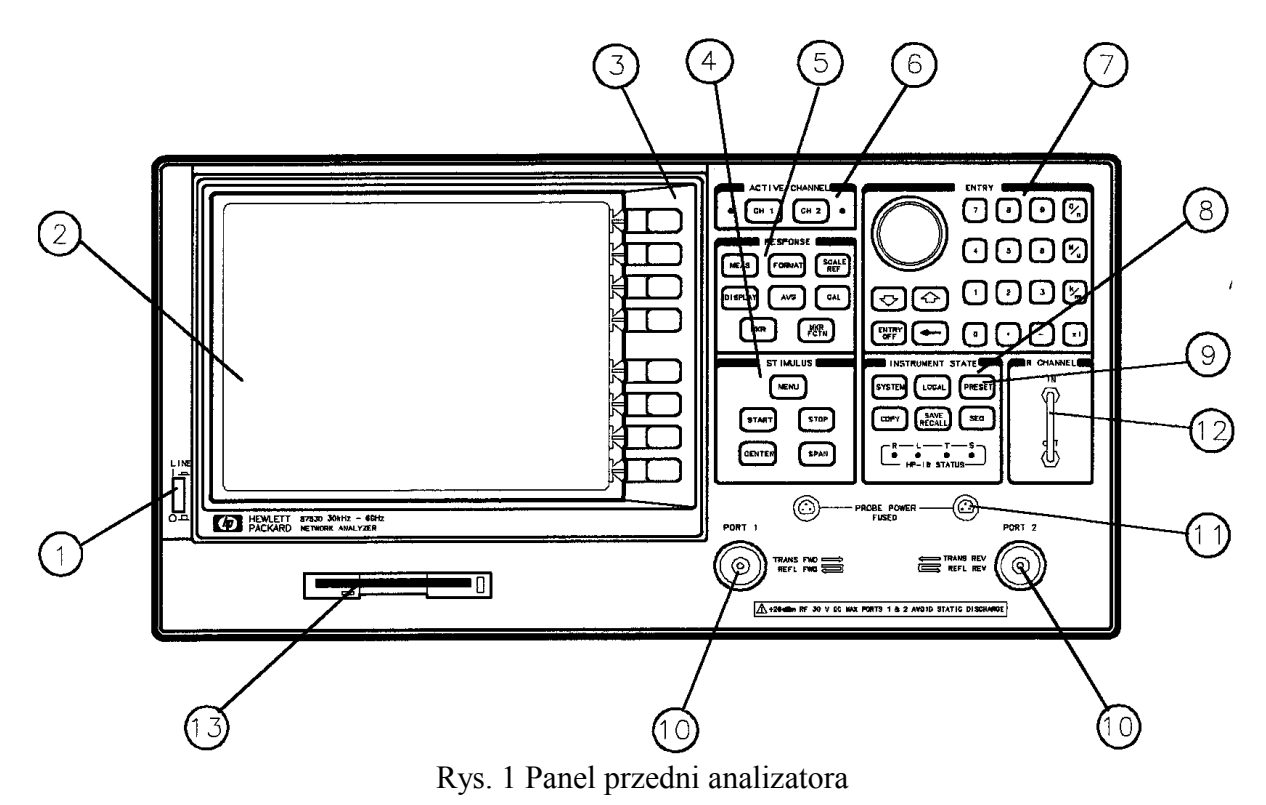

- **4. Blok wymuszeń.** Przyciski tego bloku pozwalają na wybór m.in. częstotliwości i mocy wewnętrznego generatora oraz innych parametrów związanych ze sterowaniem tego generatora.
- **5. Blok odpowiedzi.** Przyciski w tym bloku pozwalają na wybór opcji związanych z wyborem pomiaru i kontrolą procesu wyświetlania danych na ekranie.
- **6. Wybór aktywnego kanału pomiarowego.** Analizator wyposażony jest w dwa niezależne kanały pomiarowe, kanał aktywny wybierany jest za pomocą jednego z dwóch przycisków.
- **7. Blok wprowadzania danych.** Za pomocą przycisków umieszczonych w tym bloku dokonuje się wprowadzania danych do analizatora oraz steruje się znacznikami.
- **8. Blok kontroli stanu analizatora.** Klawisze umieszczone w tym bloku odpowiadają za sterowanie analizatorem niezależnie od wyboru kanału. Między innymi można uruchomić następujące funkcje analizatora:
  - zapis wyników pomiaru i stanu analizatora na dyskietkę,
  - procedury autotestujące,
  - tryb pracy z wykorzystaniem zewnętrznego źródła sterowania,
  - pomiary w dziedzinie czasu,
  - sterowanie magistralą HP-IB
- **9. przycisk PRESET**. Wciśnięcie tego klawisza powoduje zaprogramowanie analizatora zgodnie z nastawami określonymi fabrycznie. Nastawy te mogą być przedefiniowane przez użytkownika.
- **10. PORT 1 i PORT 2.** Dwa niezależne kanały analizatora. Dostarczają sygnały sterujące do badanego układu i odbierają sygnał będący jego odpowiedzią.
- **11. Wejście zasilania sondy**. Poprzez to wejście podaje się napięcie zasilania do sondy pomiarowej lub przewodu pomiarowego w przypadku pomiaru elementów aktywnych.
- **12. Kanał R.** Pozwala na dołączenie do analizatora zewnętrznego źródła sygnału określonej częstotliwości.
- **13. Napęd dysków elastycznych 3,5**". Umożliwia zapisywanie i odtwarzanie wyników pomiarów oraz stanu analizatora

#### Do wykonania

Kalibracja analizatora dla układów dołączanych za pomocą standardu BNC i pomiar obciążenia dołączonego do portu 1 analizatora w określonym zakresie częstotliwości.

#### Procedura pomiarowa

Uwaga: opisy klawiszy funkcyjnych zaznaczono pogrubioną czcionką, np. **START,** natomiast kursywą zaznaczono opcje pojawiające się na ekranie analizatora np. **CAL KIT**, dostępne po wciśnięciu odpowiadającego im klawisza znajdującego się obok ekranu.

- 1. Włącz analizator.
- 2. Do portu 1 dołącz poprzez kabel pomiarowy i odpowiednie przejścia (z typu 7mm na N i z typu N na BNC) obciążenie.
- 3. Wybierz zakres częstotliwości: częstotliwość dolną 100 kHz wciskając

# START 100 k/m

4. oraz częstotliwość górną 1 GHz wciskając

# STOP 1 G/n

- 5. Dokonaj kalibracji analizatora dla układów dołączanych za pomocą standardu BNC: wciśnij **CAL**
- 6. W celu wyboru rodzaju kalibracji wciśnij

# CALIBRATE MENU S11 1-PORT

7. Dołącz do kabla pomiarowego (poprzez odpowiednie przejścia) wzorzec rozwarcia w standardzie BNC, następnie wciśnij

# OPEN

8. Dołącz do kabla pomiarowego (poprzez odpowiednie przejścia) wzorzec zwarcia w standardzie BNC, następnie wciśnij

# SHORT

 Dołącz do kabla pomiarowego (poprzez odpowiednie przejście) obciążenie dopasowane impedancyjne (50Ω) w standardzie BNC, następnie wciśnij

# LOAD

10.W celu wyznaczenia współczynników korekcji wciśnij

# DONE: PORT-1 CAL

11.Zapisz wyniki kalibracji na 3,5" dyskietce wybierając kolejno:

# SAVE/RECAL SELECT DISK

# INTERNAL DISK

# SAVE/RECAL SAVE STATE

Po dokonaniu kalibracji analizator jest przygotowany do wykonywania pomiarów w zadanym zakresie częstotliwości. Procedura kalibracji uwzględnia wpływ wewnętrznych połączeń analizatora, kabla pomiarowego i odpowiedniego przejścia (ze standardu typu N na BNC). Wyniki pomiarów będą prawidłowe w przypadku dołączenia układu pomiarowego poprzez złącze BNC. W przypadku zastosowania innego standardu połączenia układu pomiarowego lub dołączenie tego układu bezpośrednio do analizatora (bez pośrednictwo kabla pomiarowego), procedurę kalibracji należy powtórzyć.

12. Wybierz pomiar parametru S11 (współczynnik odbicia) wciskając

# MEAS Refl : FWD S11

13.W celu wyświetlenia wyniku wciśnij

# SCALE REF AUTOSCALE

14.Dokonaj ponownie kalibracji opisanej w punktach 5-10 używając innych wzorców zwarcia i przerwy oraz łącząc je poprzez dodatkowe przejście (BNC na BNC). Powtórz pomiar wartości parametru S<sub>11</sub> (punkty 12-13) po kalibracji dla obciążenia użytego poprzednio.

15.Do kabla pomiarowego i odpowiednich przejść (z typu 7mm na N i z typu N na BNC) dołącz kabel koncentryczny zakończony złączem BNC. Dokonaj kalibracji układu pomiarowego, poprzez dołączenie do końca kabla wzorców zwarcia, przerwy oraz obciążenia dopasowującego. Następnie pomierz parametr S<sub>11</sub> dla użytego poprzednio obciążenia.

# W sprawozdaniu należy

zamieścić wyniki otrzymanych pomiarów (w postaci wykresów), omówić różnice pomiędzy nimi oraz uzasadnić potrzebę dokonywania kalibracji analizatora dla różnych warunków pomiarowych.